# Manual de Usuario del Hub Geoespacial

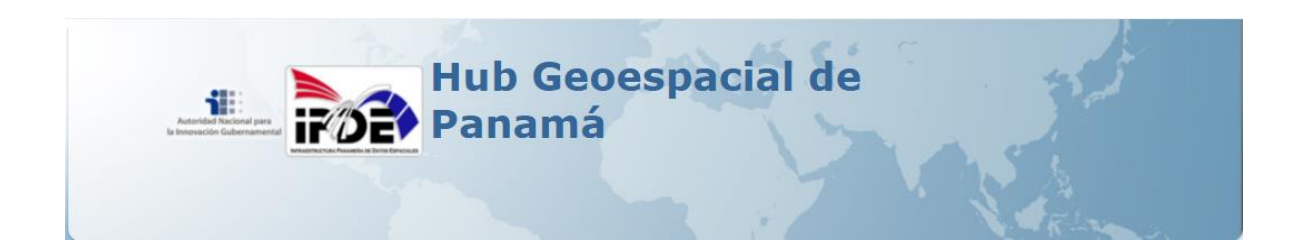

Facilitador: Alberto Cumbrera Ortega Email: acumbrera@gorgas.gob.pa 2019

# Manual de Usuario

# Requisitos:

1. Computador con "Internet" en donde se pueda utilizar cualquiera de los siguientes exploradores:

Internet Explorer 🥭 Mozilla Firefox 🥘 Google Chrome 📀

# Paso #1 Iniciar sesión en la plataforma web.

Ingresar a nuestra plataforma de trabajo: <u>https://aig-hg-portal.innovacion.gob.pa</u>

Esta es la página de inicio a nuestro portal.

| Inicio Galería Mapa | Escena Grupos                                                     | 🛓 Iniciar sesión 🔍     |
|---------------------|-------------------------------------------------------------------|------------------------|
|                     | Hub Geoes<br>Panamá                                               | pacial de              |
| Cont                | enido destacado                                                   |                        |
| «                   | No existen elementos dis                                          | ponibles para mostrar. |
| Bienv               | enidos al portal de mapas comercial del Hub Geoespacial de Panamá |                        |

Vamos a explorar brevemente cada opción de menú:

# Galería:

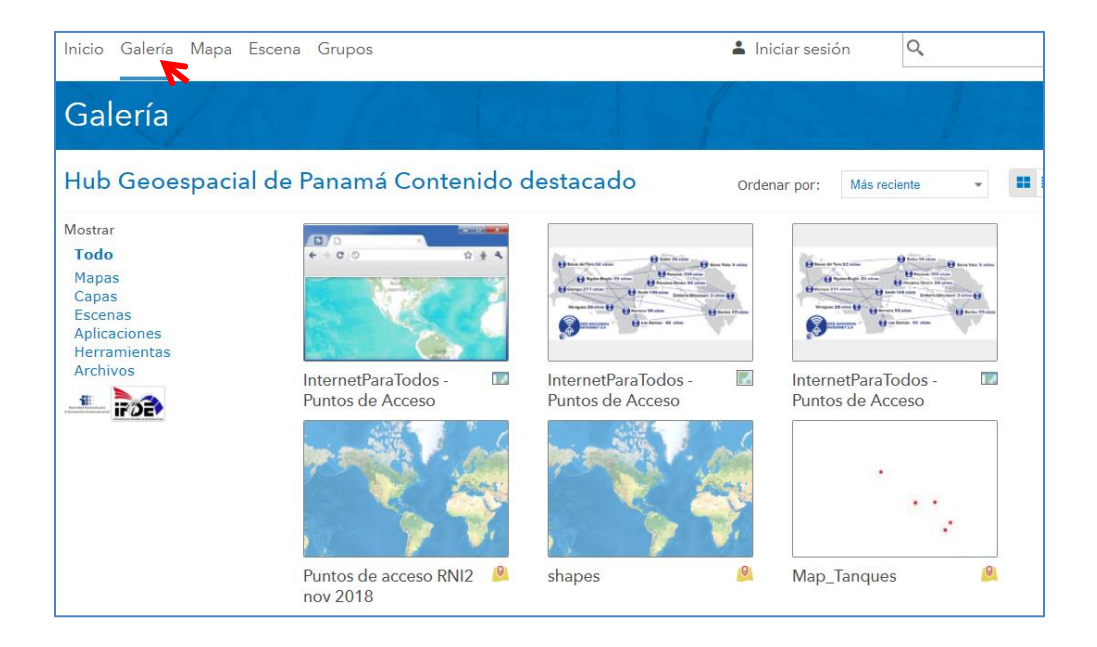

<u>Mapa:</u>

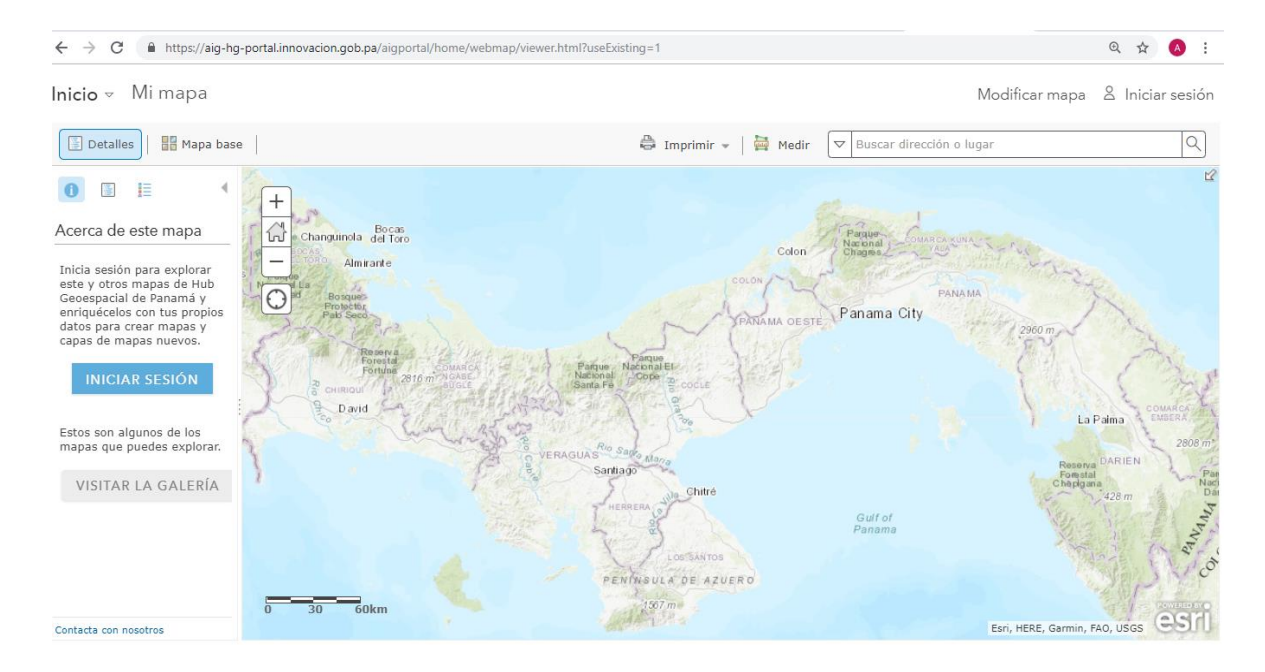

# Escena:

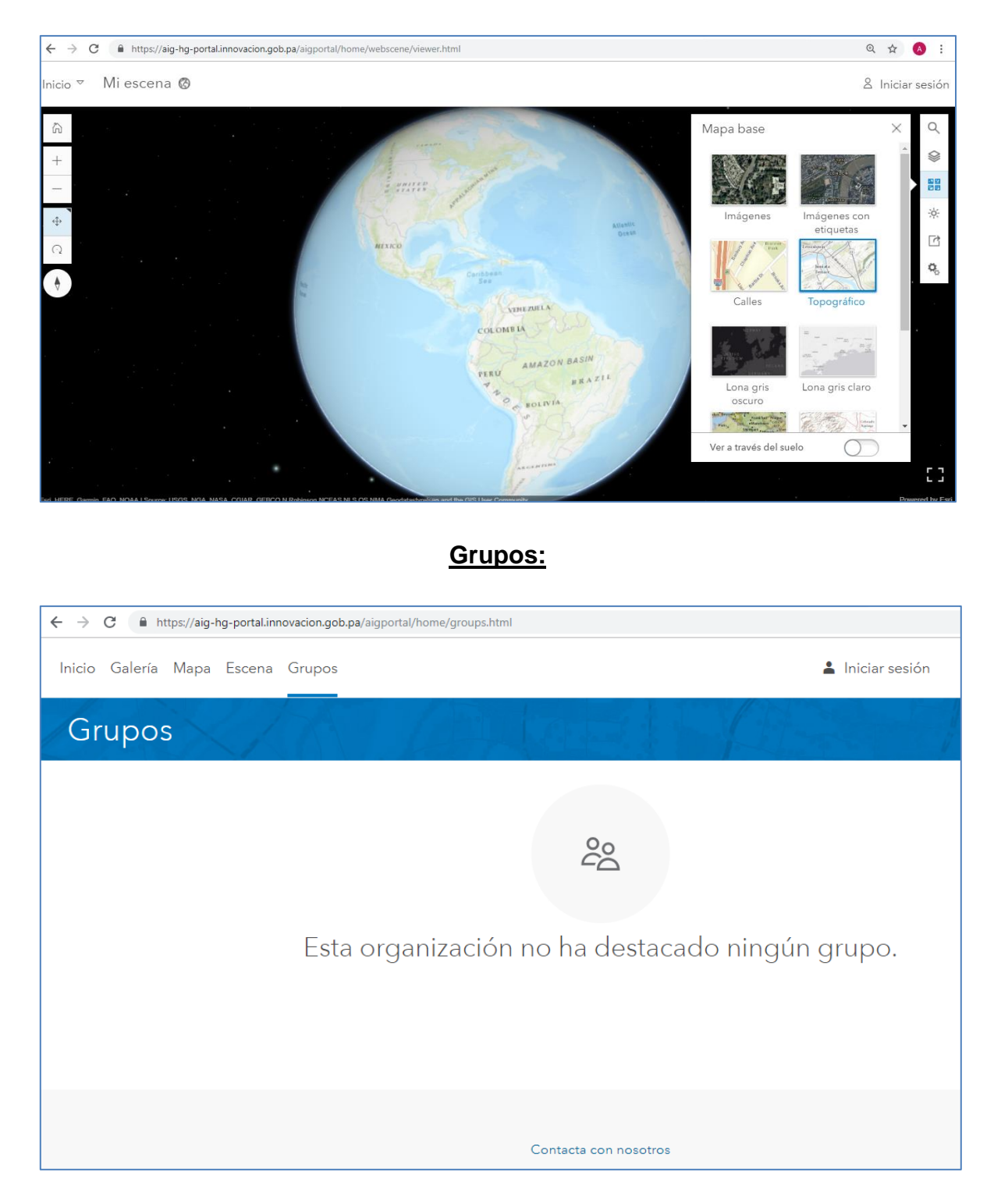

# Pasos para Crear un Mapa

#### Iniciar Sesión:

Cada usuario debe tener su nombre de usuario y contraseña, para acceder a la plataforma para crear y administrar sus mapas, para ello damos clic en **Iniciar sesión.** 

| Iniciar sesión |                                                                                 |
|----------------|---------------------------------------------------------------------------------|
|                | Iniciar sesión                                                                  |
|                | Iniciar sesión en Hub <b>esri</b><br>Geoespacial de Panamá<br>Nombre de usuario |
|                | Contraseña                                                                      |
|                | No cerrar sesión INICIAR SESIÓN                                                 |
|                | ¿Olvidaste la contraseña?                                                       |

Ahora ha iniciado sesión y estará trabajando en su cuenta.

| Inicio Galería | Mapa Escena Grupos Contenido Organización      | Componente 🔹 🔍 |
|----------------|------------------------------------------------|----------------|
|                | Hub Geoespacial de<br>Panamá                   |                |
|                | Contenido destacado                            |                |
|                | No existen elementos disponibles para mostrar. | (»             |
|                |                                                |                |

Podemos apreciar que se agregaron 2 opciones a nuestro menú:

| Inicio | Galería | Мара | Escena | Grupos | Contenido | Organización |
|--------|---------|------|--------|--------|-----------|--------------|
|        |         |      |        |        |           |              |

# Seleccionamos Mi Contenido:

| Inicio Galería Mapa Escena Grupos Cor | itenido Organización               | Componente V Q                                                                                              |
|---------------------------------------|------------------------------------|----------------------------------------------------------------------------------------------------|
| Contenido                             | -                                  |                                                                                                    |
| Mi contenido Mis favoritos Mis grupos | Mi organización<br>Q Buscar CIG_00 | m ± ::                                                                                                    |
| 📶 Crear 🗸                             |                                    | Ordenar por: Fecha de modificación 🗸 🧸                                                                      |
| Carpetas Nuevo                        |                                    |                                                                                                    |
| CIG_00                                |                                    |                                                                                                    |
| ✓ Tipo de elemento                    |                                    | No hay elementos todavía.                                                                                   |
| Mapas<br>Capas<br>Escenas             |                                    | Haga clic en Agregar elemento para agregar algo que ya tiene o haga clic<br>en Crear para crear algo nuevo. |

# Ahora accedemos a Organización:

| Inicio Galería Mapa Escena Grupos Contenido Organización |                   |                            |         |                   | compo        | onente 🗸 🔍                                                    |
|----------------------------------------------------------|-------------------|----------------------------|---------|-------------------|--------------|---------------------------------------------------------------|
| Hub Geoespacial de Pa                                    | anamá             |                            |         |                   |              |                                                               |
| 🖨 EDITAR AJUSTES 🛛 🗟 AGREGAR MIEMBROS<br>Miembros        | 😵 VER ESTADO      | 🔏 ADMINIST                 | RAR LIC | ENCIAS            |              | Organización con socios                                       |
| Visualizando: Miembros actuales                          |                   |                            | [       | Buscar por nombre | Q            | Miembros por nivel: ()<br>() de 300                           |
| ▲ Nombre                                                 | Nombre de usuario | Último inicio de<br>sesión | Nivel   | Rol               | Acción       | Caduca el: 31/12/3011<br>2 53 de 100<br>Caduca el: 31/12/3011 |
| Abdiel Filos                                             | metro_04          | 10 may. 2018               | 2       | Publicador 👻      | ^<br>الألب - | Total de miembros: 53 de 400                                  |
| adminportal                                              | adminportal       | 14 feb. 2019               | 2       | Administrador 👻   | <u>ئۇن</u> - |                                                               |
| AERONAUTICA. GOB.PA                                      | AERONAUTICA_01    | 8 feb. 2019                | 2       | Publicador 👻      | - 4 <u>0</u> |                                                               |
| Agencia de Innovación Gubernamental de Panamá            | AIGPORTALADMIN    | 18 ene. 2019               | 2       | Administrador 👻   | şöş          |                                                               |
| Alberto Cumbrera                                         | gorgas01          | 15 feb. 2019               | 2       | Administrador 👻   | र्फ़र -      |                                                               |
| Ana Maria Martinez                                       | idaan_01          | 5 oct. 2018                | 2       | Publicador 👻      | 读·-          |                                                               |
| Anabel Broce                                             | abroce            | 2 jun. 2017                | 2       | Usuario 👻         | 读-           |                                                               |
| Angelli Delgado                                          | metro_03          | 10 may. 2018               | 2       | Publicador 👻      | 读-           |                                                               |

# Crear mi primer mapa.

Para iniciar a crear nuestro primer mapa, damos clic al icono: MAPA.

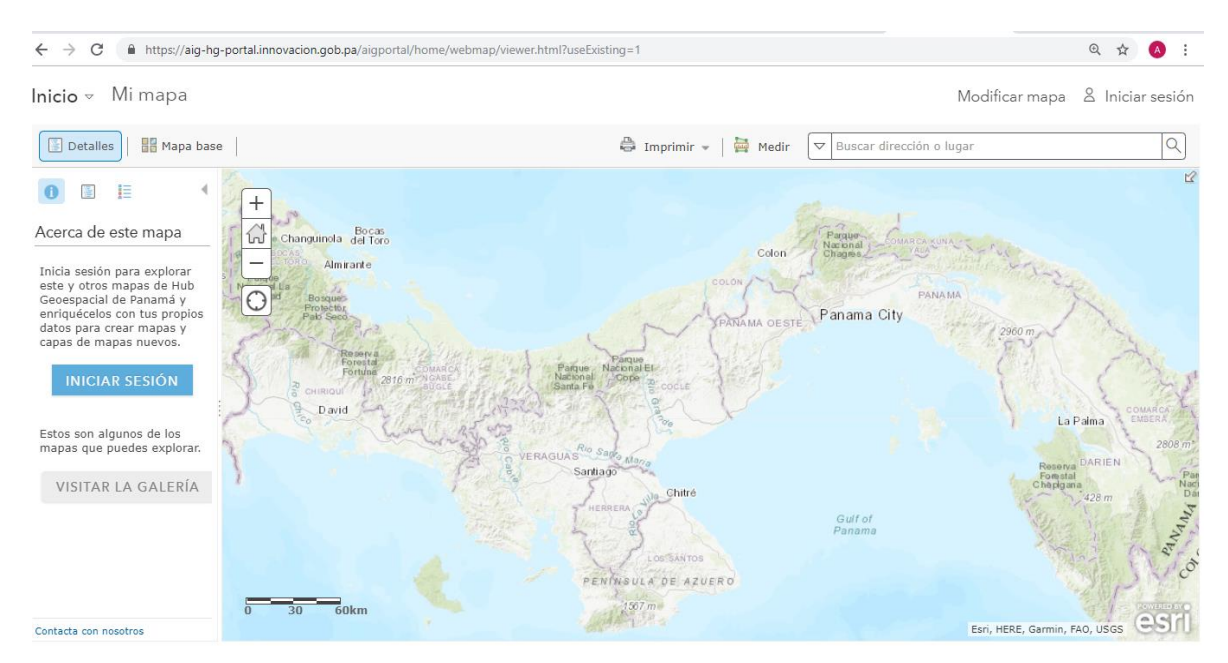

# Herramientas:

1. Zoom: Permite enfocar o alejarnos de nuestra área del mapa.

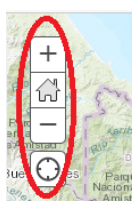

Existe otra manera de hacer zoom, haciendo doble clic izquierdo con el ratón en el área donde queremos acercarnos.

Desplazamiento: Damos un solo clic izquierdo del ratón ∜ y sin soltarlo, nos desplazamos al área deseada.

3. Detalles

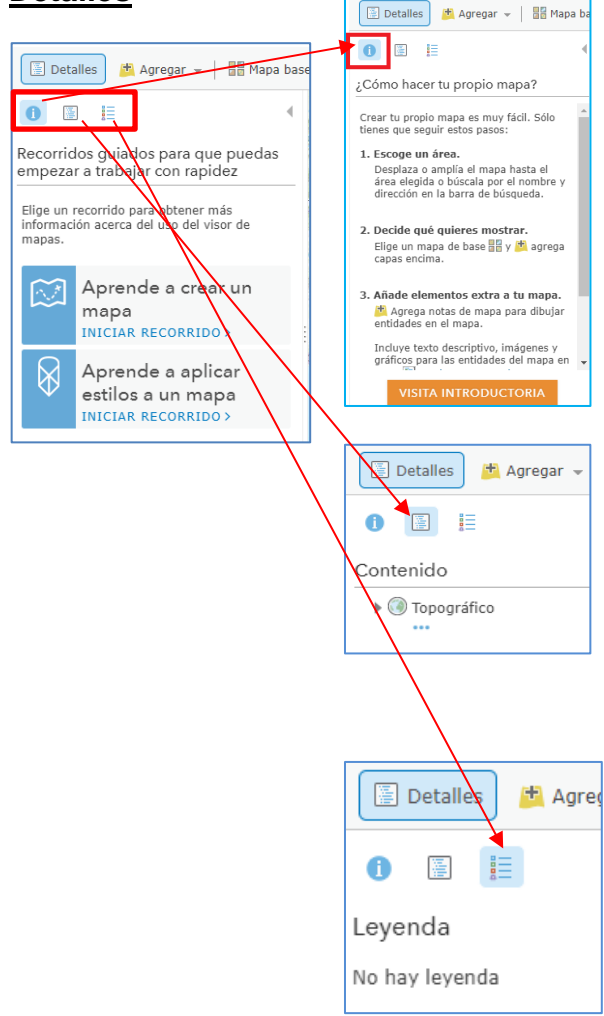

Nos presenta en su primera pestaña (Acerca de este mapa) un resumen del proceso guiado para la creación de nuestro mapa.

La segunda pestaña, (Mostrar contenidos del mapa) agrega todas las capas que utilicemos en la creación del mapa y se deben ordenar de la manera que considere se mostrarán en el mapa.

La tercera pestaña (Mostrar leyenda del mapa) se detalla toda la simbología utilizada en la

Para ocultar la ventana de detalles damos clic en el icono Cerrar.

| INICIO - Mi mapa                    |
|-------------------------------------|
| 🔄 Detalles 🕅 Agregar 👻 🛛 🚟 Mapa bas |
|                                     |
| Leyenda                             |
| No hay leyenda                      |

4. <u>Agregar:</u> Nos permite buscar capas ya creadas por otros usuarios del Hub o desde nuestro computador creado desde un archivo.

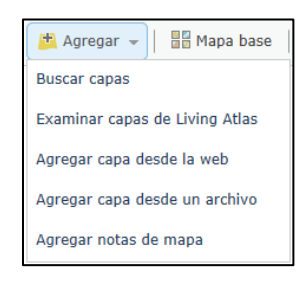

Práctica 1: Agreguemos una capa desde Buscar capas.

Escribamos: **distritos** y que lo busquemos en **ArcGIS Enterprise.** Dentro de los resultados de la búsqueda seleccionamos: **DISTRITOS para taller.** 

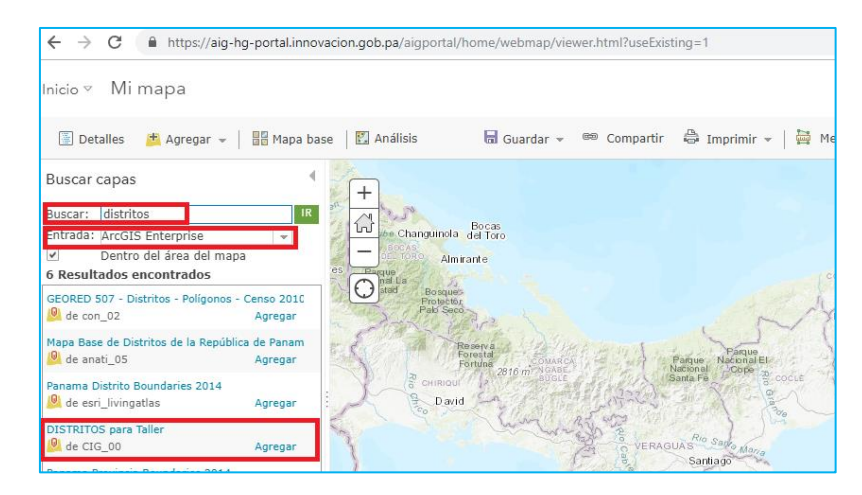

Si ahora vamos a **Detalle** y damos clic a la pestaña **Leyenda**, se observa las capas que hemos agregrado.

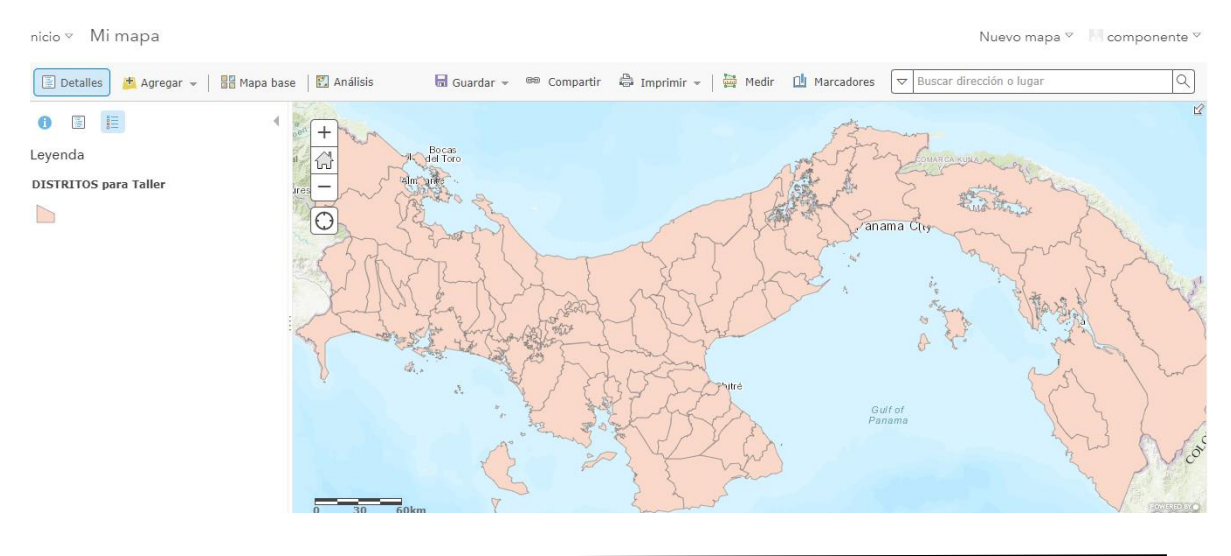

Ahora pasamos a la pestaña **Contenido** y podemos deseleccionar alguna capa que no queramos que aparezca en el mapa. En este caso deseleccionamos nuestra capa **DISTRITOS para Taller**.

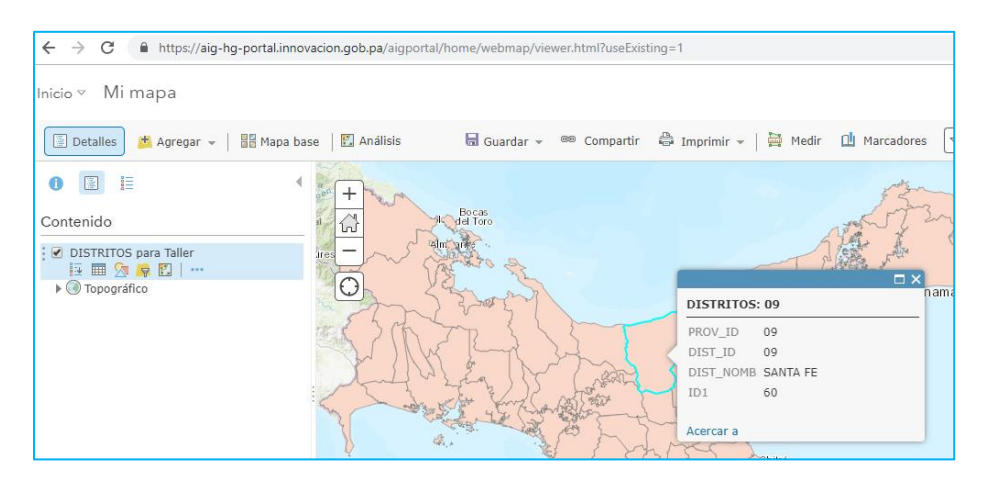

# ¿PREGUNTAS?

Si en nuestra institución manejan archivos e formato shapefile (capa) para realizar sus mapas o coordenadas geográficas (longitud y latitud), también pueden agregarlo a nuestro mapa de trabajo en el portal. Para ello damos clic en **Agregar + Agregar capa desde un archivo.** 

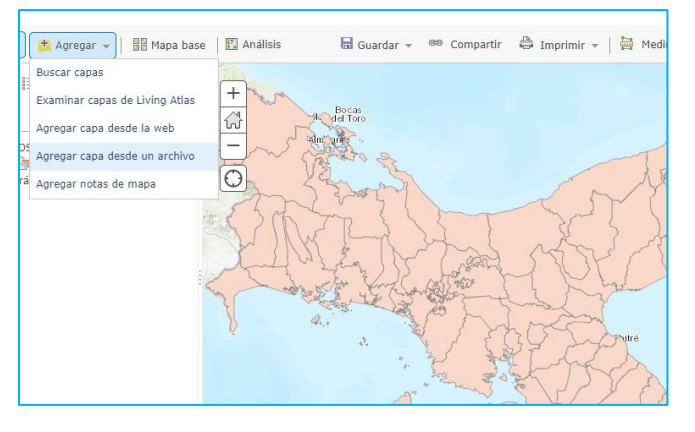

**Nota:** Posteriormente haremos este tipo de carga al mapa con un archivo.

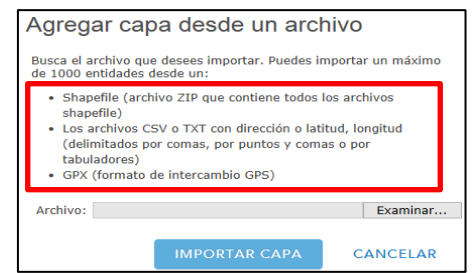

5. <u>Galería de Mapas Bases</u>: Podemos seleccionar dependiendo de nuestra necesidad el mapa base a trabajar. Seleccionemos: **OpenStreetMap.** 

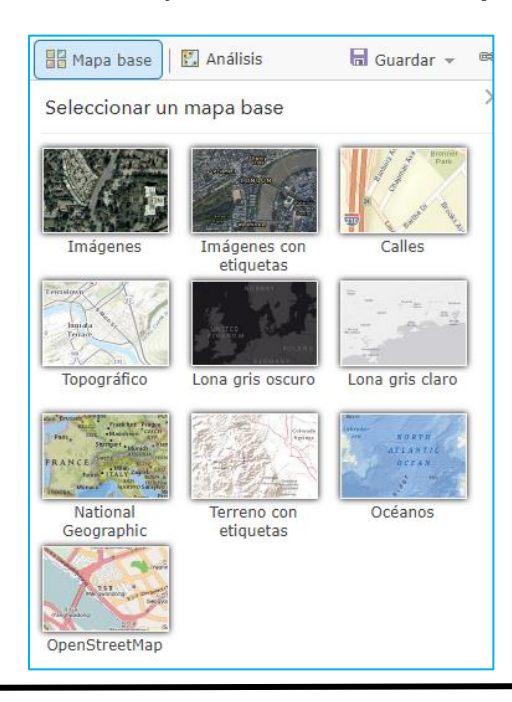

6. <u>Análisis:</u> Las herramientas de análisis espacial permiten responder preguntas y tomar decisiones importantes, mediante mucho más que un análisis visual.

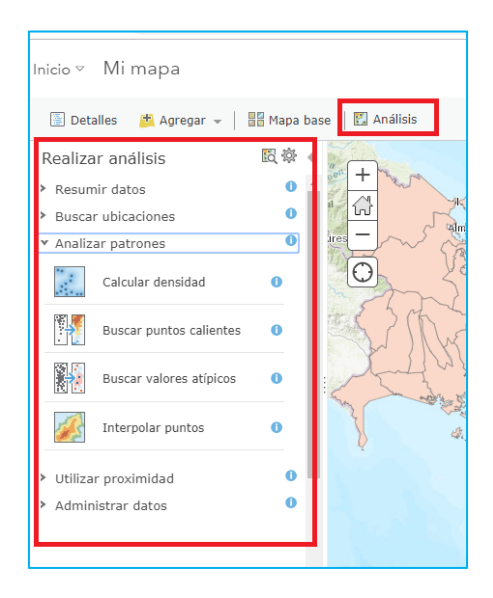

7. <u>Guardar el Mapa:</u> Permite guardar el mapa en nuestra carpeta de trabajo (Mi Contenido).

<u>Título:</u> Colocar el nombre que define lo que contiene el mapa elaborado.

• Ejemplo: Distritos nivel nacional

**<u>Etiquetas</u>**: Son fragmentos cortos de texto que describen las entidades de una capa o mapa y ayudan a los usuarios a entender las entidades que ven.

• Ejemplo: Distritos

Resumen: Breve descripción del contenido del mapa.

• Ejemplo: Distritos 2010 por el INEC.

| Guardar r              | mapa                                |                               |  |  |  |  |  |  |
|------------------------|-------------------------------------|-------------------------------|--|--|--|--|--|--|
| Título:                | Distritos nivel nacional            |                               |  |  |  |  |  |  |
| Etiquetas:             | distritos × Agregar etiquetas       | distritos × Agregar etiquetas |  |  |  |  |  |  |
| Resumen:               | Distritos 2010 por el <u>INEC</u> . | Distritos 2010 por el INEC.   |  |  |  |  |  |  |
| Guardar en<br>carpeta: | CIG_00                              |                               |  |  |  |  |  |  |
|                        | GUARDAR MAPA                        | CANCELAR                      |  |  |  |  |  |  |

Ahora nuestro mapa tiene su nombre.

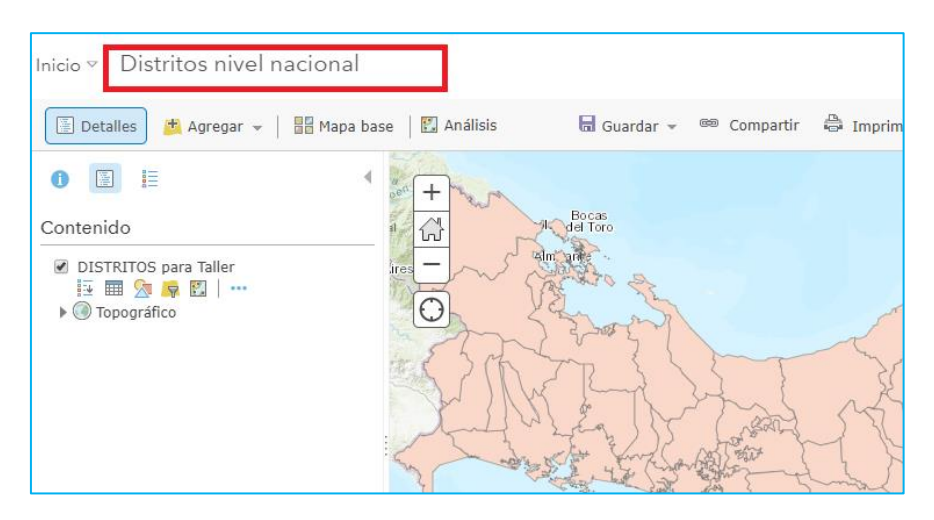

# Y en Mi Contenido:

| Inicio Galería Mapa Escena Grupos Conte | nido Organización                                 | R comp                  | onente 🗸 | Q                   |              |
|-----------------------------------------|---------------------------------------------------|-------------------------|----------|---------------------|--------------|
| Contenido                               |                                                   |                         |          |                     |              |
| Mi contenido Mis favoritos Mis grupos   | Mi organización                                   |                         | 1        |                     |              |
| + Agregar elemento 🗸                    | <b>Q</b> Buscar CIG_00                            |                         |          |                     |              |
| 🝸 Crear 🗸                               | 1 - 3 de 3 en CIG_00 Ordenar por: Fecha da modifi |                         |          | de modificación 🗙 🚽 |              |
| Carpetas 🖴 Nuevo                        | Título                                            |                         |          |                     | Modificado 🔹 |
| Q Filtrar carpetas                      | 📄 📓 Distritos nivel nacional                      | Web Map                 | 8        | r •••               | 15 feb. 2019 |
| a Todo mi contenido                     | DISTRITOS para Taller                             | Feature Layer (alojado) | 8        | r •••               | 15 feb. 2019 |
| ▲ CIG_00                                | DISTRITOS para Taller                             | Shapefile               | 6 🖌      | r •••               | 15 feb. 2019 |

8. <u>Compartir nuestro mapa:</u> El objetivo es que los mapas sean visto a nivel de nuestra institución o por todos (público). Antes de compartir el mapa, éste debe ser guardado y compartirlo al grupo de información geoespacial para que sea revisado; junto con sus metadatos completados.

| Compartir                                                    | ×     |
|--------------------------------------------------------------|-------|
| Compartir elemento(s) con:                                   |       |
| <ul> <li>Todos</li> <li>Hub Geoespacial de Panamá</li> </ul> |       |
| Estos grupos:                                                |       |
|                                                              | -     |
| Estos ajustes sustituirán los ajustes actuales.              |       |
| Aceptar Cano                                                 | celar |

Luego de haber pasado la revisión del grupo de información geoespacial; ahora deben compartirlo a GEORED 507 PANAMA para una segunda revisión y posterior publicación.

| Compartir                                       | ×  |
|-------------------------------------------------|----|
| Compartir elemento(s) con:                      |    |
| Todos                                           |    |
| Hub Geoespacial de Panamá                       |    |
| Estos grupos:                                   |    |
| Componente de Información Geoespacial           |    |
| Estos ajustes sustituirán los ajustes actuales. |    |
| Aceptar Cancel                                  | ar |

9. <u>Imprimir Mapa:</u> Realiza una captura de pantalla del mapa en el momento que demos clic al botón imprimir. Nos da la opción de Imprimir Mapa e Imprimir mapa con la leyenda; que serían todas las capas que utilizamos para construir el mapa.

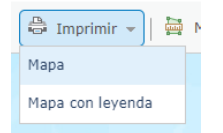

Nota: Esta función no imprime gráficas, ni ventanas emergentes.

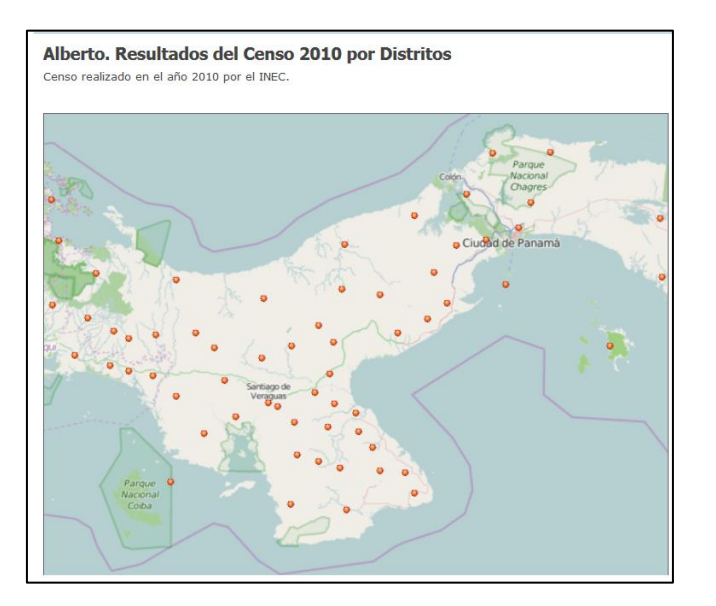

**10.** <u>Medir:</u> Nos ayuda a tener un aproximado de un área o la distancia que hay de un lugar a otro; además de ofrecernos la coordenada (longitud, latitud) de un punto en particular. Insertemos una capa de puntos.

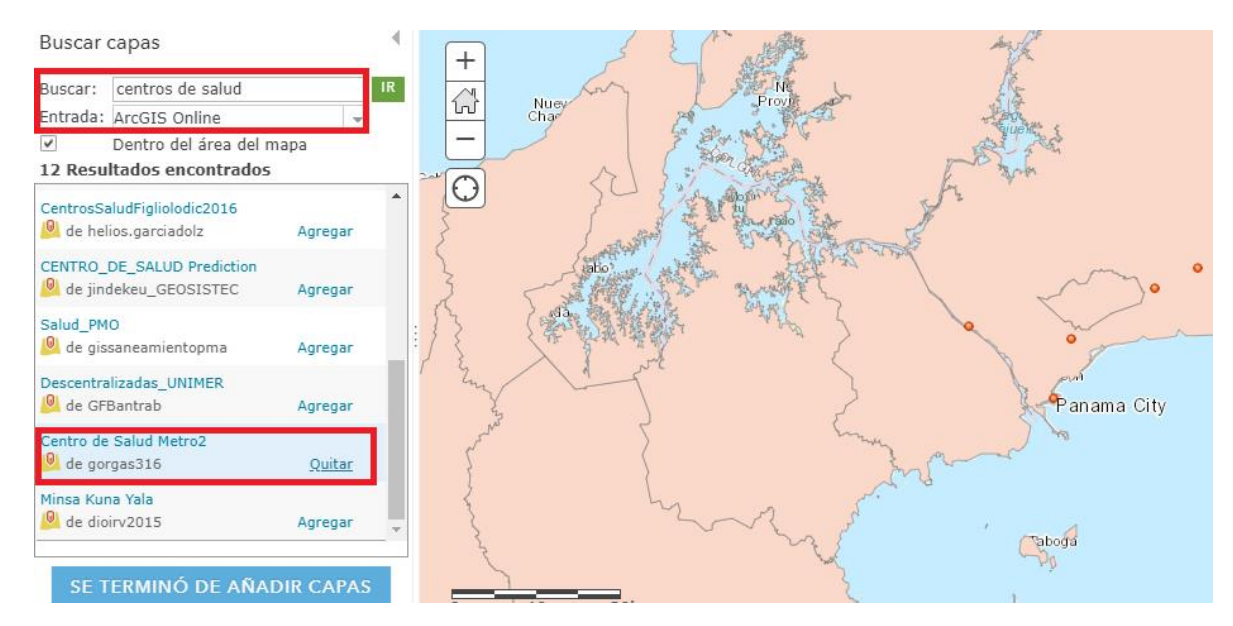

11. <u>Medir:</u> Nos ayuda a tener un aproximado de un área o la distancia que hay de un lugar a otro; además de ofrecernos la coordenada (longitud, latitud) de un punto en particular.

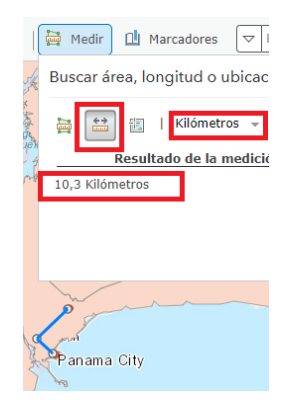

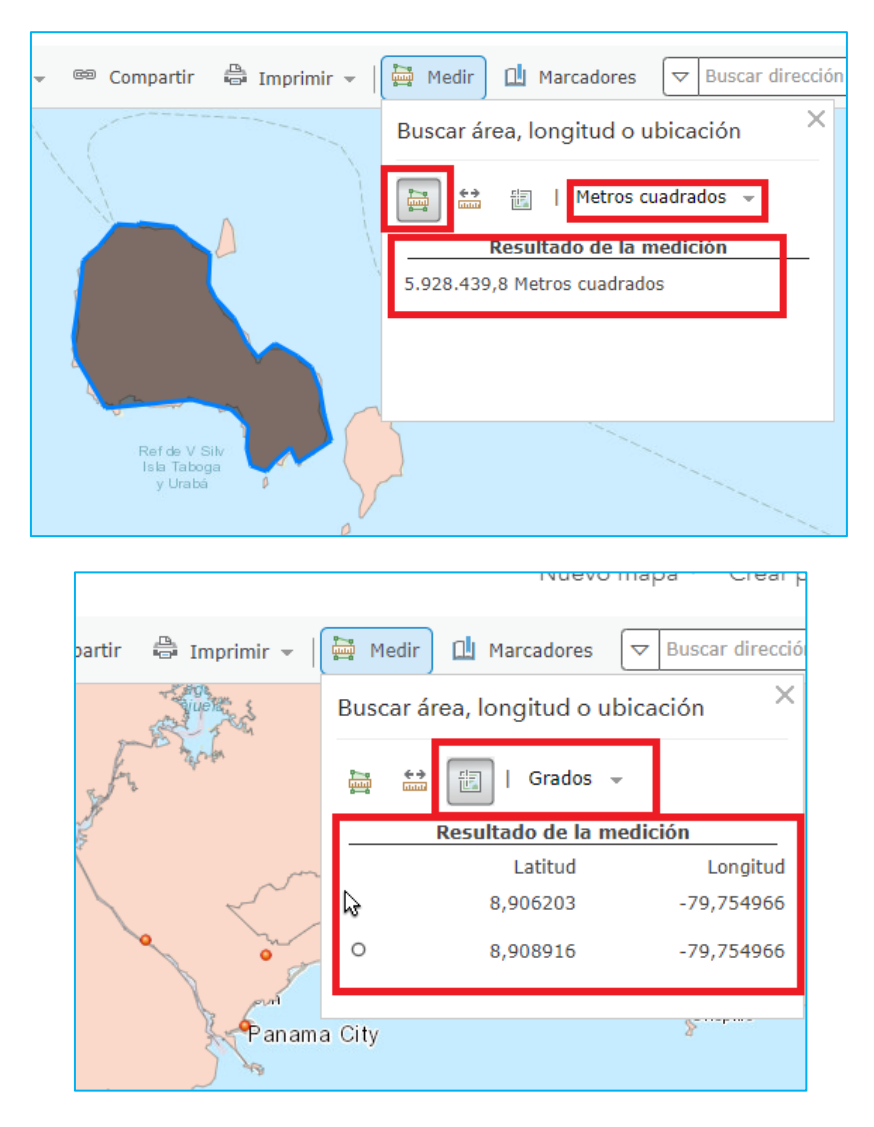

**12.** <u>Marcadores:</u> Son vistas que guardamos y nos ayudarán a desplazarnos rápido en el mapa.

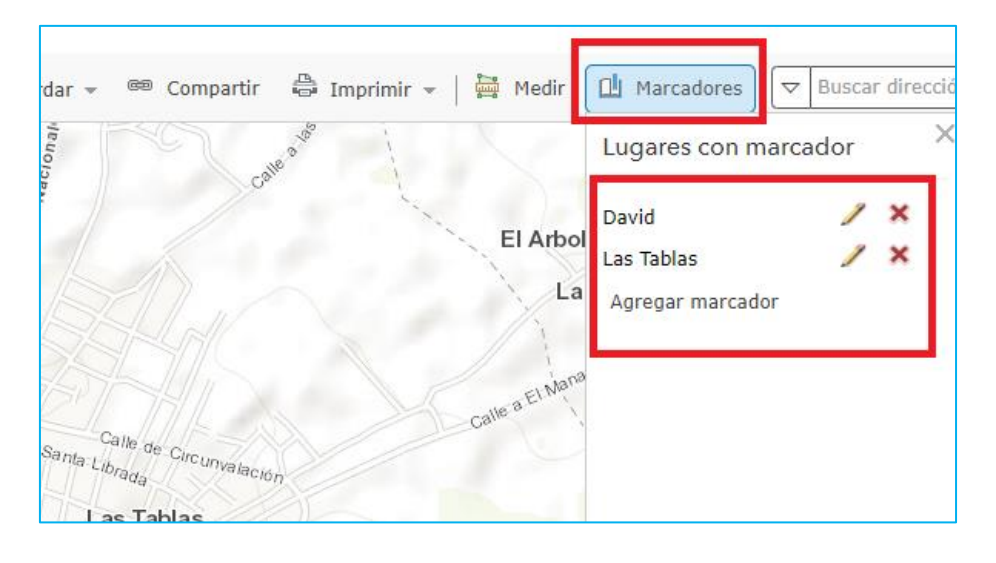

13. Buscar: Nos permite encontrar una localidad en nuestro país, siempre y cuando se coloque el lugar a buscar, seguido de una coma, Provincia y luego el país, que en este caso es Panamá.

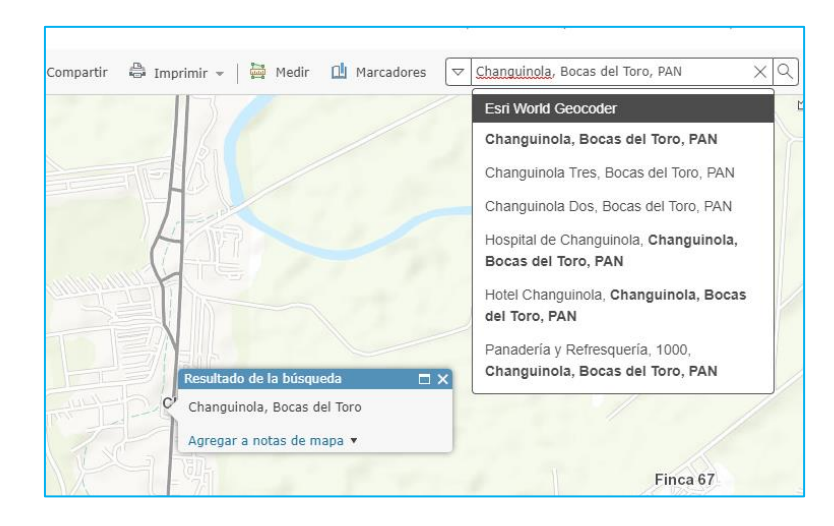

14. Configurar Capas del Mapa: Nos permite dar retoque a una capa (polígono, punto o línea) para dar vida a nuestro mapa y que se vea lo más agradable posible. Damos clic a la pestaña Detalles + Mostrar contenido del mapa. Ahora colocamos el ratón encima de la capa a editar, que en este caso es Centro de Salud Metro2.

| Contenido<br>Centro de Salud Metro2<br>La Gran Salud Metro2<br>La Gran Salud Metro2<br>DISTRITOS para Taller<br>(Coutor ratio<br>Coutor ratio |           | angunuda Entra<br>orte<br>Bergen<br>Part Sent<br>Part Sent<br>Colleged | And the second second s | Service Const             | Colon Pene<br>Bana cestre Pane | ma City    | 280 m<br>Es Public<br>ERE. Dermin, FAO, US |
|----------------------------------------------------------------------------------------------------|-----------|------------------------------------------------------------------------|----------------------------------------------------------------------------------------------------|---------------------------|--------------------------------|------------|--------------------------------------------|
|                                                                                                    | Longitude | Latitude                                                               | Nombre                                                                                                    | Complejida                | Riesgo_Ac                      | Riesgo_A_1 | Riesgo_A_2                                 |
|                                                                                                    | -79,52    | 9,02                                                                   | CENTRO DE SALUD<br>ROMULO ROUX                                                                                                    | CENTRO DE SALUD<br>BASICO | 65,00                          | 25,50      | 4,50                                       |
|                                                                                                    | -79,63    | 9,03                                                                   | CENTRO DE SALUD DE<br>PARAISO                                                                                                    | CENTRO DE SALUD<br>BASICO | 75,00                          | 23,00      | 1,00                                       |
|                                                                                                    | -79,42    | 9,07                                                                   | CENTRO DE SALUD DE                                                                                                    | CENTRO DE SALUD           | 45,50                          | 25,50      | 15,00                                      |
|                                                                                                    |           |                                                                        | Centro de                                                                                                    | Salud Metro2              | 2                              |            |                                            |

Damos clic en Mostrar tabla:

Ahora damos clic en Cambiar estilo:

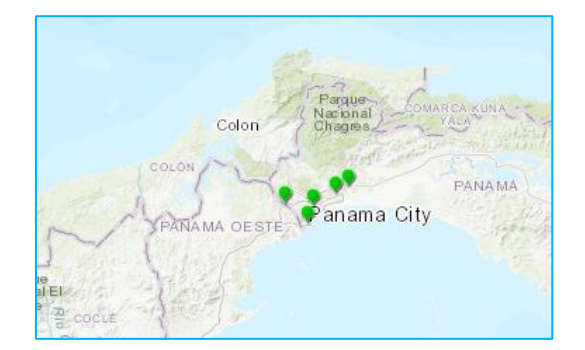

**15.** <u>Filtro:</u> Nos facilita la búsqueda de un subconjunto de datos dentro de un rango para poder trabajar con el mismo. El resultado se verá reflejado en el mapa.

| Filtro: Centro de Sal              | ud Metro2                                                           |
|------------------------------------|---------------------------------------------------------------------|
| Crear                              |                                                                     |
|                                    | 🕇 Añadir otra expresión 📃 Añadir un conjunto                        |
| Mostrar los elementos en la capa q | ue se ajusten a la expresión siguiente                              |
| Nombre 💌 es                        | CENTRO DE SALUD DE PA                                               |
| Pedir valores                      | CENTRO DE SALUD TOCUMEN<br>CENTRO DE SALUD DE PARAISO               |
|                                    | CENTRO DE SALUD DE PEDREGAL                                         |
| APLICAR FILTRO                     | APLICAR I CENTRO DE SALUD ROMULO ROUX<br>CENTRO DE SALUD SAN FELIPE |

**16.** <u>Configurar Ventana Emergente:</u> Permite desplegar información que hemos determinado mostrar.

|       | (1 de 2)<br>Centro de                                                                                                    | ► □<br>Salud_Metro2                                                                                                    | × | Contenido<br>Centro de Salud Metro2<br>Centro de Salud Metro2<br>DISTRITOS para Taller | 2<br>                                                                                                    | -                                                                                        | 4           |
|-------|----------------------------------------------------------------------------------------------------|----------------------------------------------------------------------------------------------------|---|----------------------------------------------------------------------------------------|----------------------------------------------------------------------------------------------------|------------------------------------------------------------------------------------------|-------------|
| Colon | Longitude<br>Latitude<br>Nombre<br>Complejida<br>Riesgo_A_1<br>Riesgo_A_2<br>Riesgo_A_3<br>Señales_S<br>Señales_1<br>Señales_2<br>Acercar a | -79,52<br>9,02<br>CENTRO DE SALUD<br>ROMULO ROUX<br>CENTRO DE SALUD<br>BASICO<br>65,00<br>25,50<br>4,50<br>5,00<br>60,50<br>4,00<br>35,50<br> | • | ▶ (ⓐ Topográfico                                                                       | Image: Transparencia         Image: Establecer el ra         Mover hacia arr         Mover hacia abr         Cambiar nombr         Quitar         Copiar         Image: Contrar en la let         Image: Clustering         Image: Eliminar ventan         Corear etiquetas | ngo de visibilidad<br>iba<br>ajo<br>re<br>yenda<br>na emergente<br><u>cana emergente</u> | - C<br>- JA |
|       | 8                                                                                                    |                                                                                                    | 1 | Contacta con nosotros                                                                  | 🔁 Intervalo de act                                                                                                    | tualización                                                                              | <b>•</b> 2  |

#### • Título emergente:

| Configurar ventana emergente<br>Centro de Salud Metro2 | 4 | +<br>{} | (1 de 2)<br>Centro_de | _Salud_Metro2                  | • 🗆 X |
|--------------------------------------------------------|---|---------|-----------------------|--------------------------------|-------|
| <ul> <li>Mostrar ventanas emergentes</li> </ul>        |   |         | Longitude             | -79,52                         |       |
| lituio emergente                                       |   |         | Latitude              | 9,02                           |       |
| Centro_de_Salud_Metro2                                 | ı | U       | Nombre                | CENTRO DE SALUD<br>ROMULO ROUX |       |

#### Cambiarlo por:

Podemos editarlo y colocar: {Nombre} y damos clic en Guardar Ventana

Emergente, para que el cambio se vea reflejado.

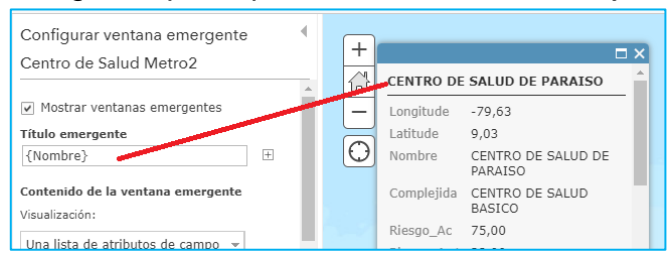

# <u>Contenido de la Ventana Emergente:</u>

Podemos observar los campos que hemos decidido se muestren en nuestra ventana emergente. Para determinar que campos deseamos mostrar, damos clic en **Configurar atributos**. Los campos que están activos ⊠ son los que se mostrarán en nuestra ventana emergente:

| Detalles Agregar - Agregar - Mapa base<br>Configurar ventana emergente<br>Centro de Salud Metro2 | Configur<br>Marca los campo<br>darle formato. | ar atributos<br>os que deseas visualiz | ar. Selecciona un camp | o para mo |
|--------------------------------------------------------------------------------------------------|-----------------------------------------------|----------------------------------------|------------------------|-----------|
| Mostrar ventanas emergentes                                                                      | Mostrar                                       | Nombre de cam                          | po Alias del campo     |           |
| Título emergente                                                                                 |                                               | {FID}                                  | FID                    | <b>^</b>  |
| {Nombre}                                                                                         |                                               | {Longitude}                            | Longitude              |           |
| Contenido de la ventana emergente                                                                |                                               | {Latitude}                             | Latitude               |           |
| Visualización:                                                                                   |                                               | {Nombre}                               | Nombre                 |           |
| Una lista de atributos de campo 👻                                                                |                                               | {Complejida}                           | Complejida             |           |
| Se mostrarán estos atributos:                                                                    |                                               | {Riesgo_Ac}                            | Riesgo_Ac              |           |
| Longitude {Longitude}                                                                            | ✓                                             | {Riesgo_A_1}                           | Riesgo_A_1             | •         |
| Configurar atributos                                                                             |                                               |                                        |                        |           |

También puede cambiar el nombre del campo en la columna de nombre **Alias** del campo.

Una vez seleccionamos los campos damos clic en aceptar y en Aceptar ventana emergente.

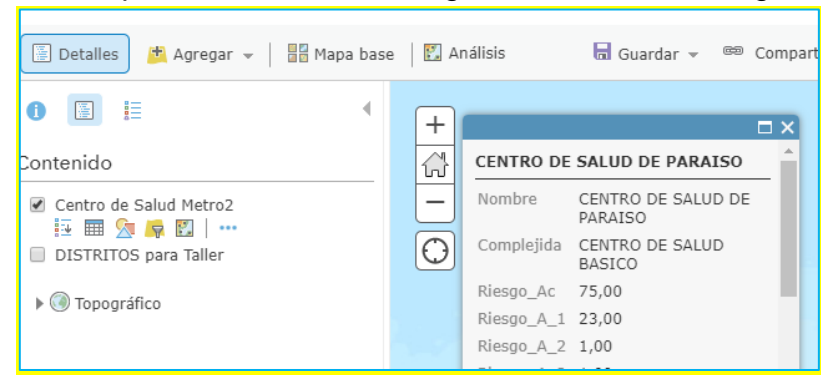

Ahora nuestro mapa debe estar con la siguiente ventana emergente:

# <u>ALTO: Damos clic en Guardar que está en la barra de herramientas, para no</u> perder lo que hemos trabajado hasta ahora.

17. <u>Agregar Capas desde un archivo</u>: Esta parte es un poco tediosa al momento de crear la tabla georreferenciada con toda la información que deseamos mostrar en el mapa. Para poder subir archivos georreferenciada al HUB, deben estar en formato .csv y si es una capa existente en formato shapefile deben transformarlo en formato .zip.

# Desde un archivo .csv

Abrimos el archivo de Excel de nombre **pronóstico** que está en nuestra carpeta de trabajo.

| X   | - 19 · CI ·  | · 🛕 🖙     |              | _           | -          |          | _               | pronostico  | - Microsoft Exce |     |
|-----|--------------|-----------|--------------|-------------|------------|----------|-----------------|-------------|------------------|-----|
| Are | hivo Inicio  | Insertar  | Diseño de pá | gina Fórmu  | ilas Datos | Revisar  | Vista Con       | nplementos  | Prueba de carga  |     |
|     | 🖁 🔏 Cortar   | Calif     | bri -        | 11 × A      | · = = =    | ₩        | 📑 Ajustar texto | Ger         | neral            | ÷   |
| Pe  | gar 🎻 Conjar | formato N | K § -        | - 👌 - A     | · = = = =  | ■ 徳 徳    | 🕂 Combinar y    | centrar 🔹 🕎 | - % 000 *%       | •00 |
|     | Portapapeles | G         | Fuente       |             | Di la      | Alineaci | ón              | 5           | Número           |     |
|     | 132          | - (-      | £            |             |            |          |                 |             |                  | _   |
|     | 525          |           |              |             |            |          |                 |             |                  |     |
|     | Α            | В         | С            | D           | E          | F        | G               | H           | 1 I I            |     |
| 1   | Longitude    | Latitude  | Nom_Correg   | Ene_2013    | Feb_2012   | Mar_2012 | Abr_2012        | May_2012    | Pron_Jun_2013    | 3   |
| 2   | -79.536      | 8.951     | SAN FELIPE   | 0.9         | 0          | 0.4      | 0.4             | 0.2         | 1.5              |     |
| 3   | -79.545      | 8.95      | EL CHORRILLO | 1.2         | 0          | 0        | 0.9             | 3.1         | 1.5              |     |
| 4   | -79.542      | 8.957     | SANTA ANA    | 0           | 0          | 0        | 0.8             | 0.4         | 0.7              |     |
| 5   | -79.536      | 8.969     | CALIDONIA    | 1.1         | 0          | 0.2      | 1.2             | 1.5         | 1.6              |     |
| 6   | -79.537      | 8.98      | CURUNDU      | 0.4         | 0.8        | 0.8      | 0.3             | 2.8         | 1.2              |     |
| 7   | -79.526      | 9.012     | BETANIA      | 3.5         | 1.6        | 1.6      | 0.9             | 4.9         | 4                |     |
| 8   | -79.526      | 8.986     | BELLA VISTA  | 0.8         | 0.8        | 1.1      | 1.4             | 0.7         | 2.4              |     |
| 9   | -79.516      | 9.011     | PUEBLO NUE   | 1.3         | 1.3        | 2        | 1.5             | 2.5         | 3.6              |     |
| 10  | -79.509      | 8.988     | SAN FRANCE   | 2.6         | 1.4        | 1.3      | 0.7             | 4.6         | 3.4              |     |
| 11  | -79.488      | 9.016     | PARQUE LEFE  | 1.9         | 0.8        | 0.4      | 1.5             | 2           | 3                |     |
| 12  | -79.492      | 9.024     | RIO ABAJO    | 2.2         | 1.8        | 1.9      | 1               | 2.7         | 3.8              |     |
| 13  | -79.441      | 9.037     | JUAN DIAZ    | 1.1         | 0          | 1.5      | 0.9             | 2.9         | 4.1              |     |
| 14  | -79.438      | 9.096     | PEDREGAL     | 1.7         | 0.5        | 1.7      | 1.1             | 1.6         | 1.9              |     |
| 15  | -79.648      | 9.147     | ANCON        | 1.1         | 0.5        | 1.2      | 0.8             | 2.2         | 1.5              |     |
| 16  | -79.451      | 9.292     | CHILIBRE     | 1.2         | 0          | 3        | 1               | 0           | 1.5              |     |
| 17  | -79.521      | 9.123     | LAS CUMBRE   | 1.4         | 1.9        | 1.3      | 2.2             | 5.8         | 4.6              |     |
| O - |              | 0 1 4 7   | 110/22/10 4  | · · · · · · | 0.0        |          | · · · · · ·     |             | 0.0              |     |

Es vital la coordenada (Longitude, Latitude), éstos campos no pueden faltar, porque es lo que permite georreferenciar (x,y) la ubicación en la cual estamos mostrando información. La Longitude, Latitude debe seguir el formato de coordenada Grados decimales, no de Grados, minutos, segundos.

Para guardar un archivo en Excel en formato .csv (delimitado por comas), sólo damos clic en Archivo + Guardar Como, cambiamos el tipo de archivo a csv y le colocamos un nombre.

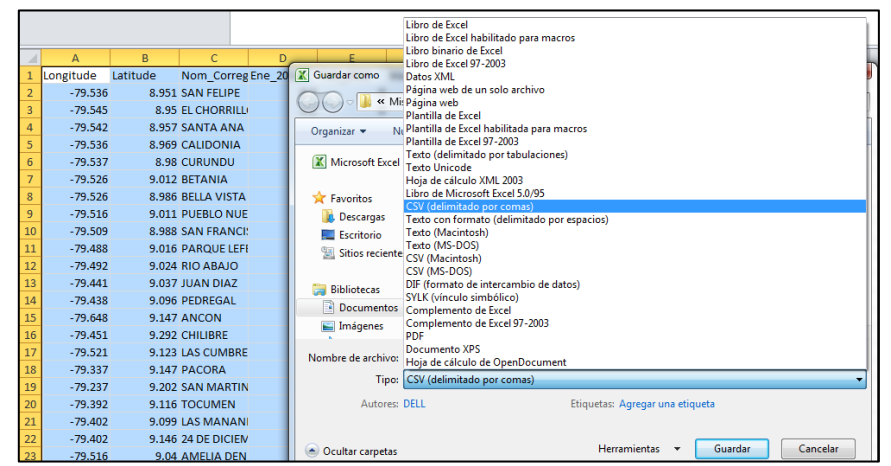

Ahora procedemos a subir el archivo csv al Hub, para ellos abrimos un mapa nuevo.

Ahora damos clic a **Agregar + Agregar capa desde un archivo.** Buscamos nuestro archivo csv llamado **pronóstico** y damos clic a **Importar capa**.

| Carga de archivos              | and an and a set                                       | ×                                                     | and that                                              |
|--------------------------------|--------------------------------------------------------|-------------------------------------------------------|-------------------------------------------------------|
| 🕒 🔾 🔻 🐌 « Docum                | entos 🕨 Taller Nacional ArcGis Online                  | <ul> <li>4, Buscar Taller Nacional ArcGis </li> </ul> |                                                       |
| Organizar 👻 Nueva              | arpeta                                                 | II • 🔟 🔞                                              |                                                       |
| ☆ Favoritos ↓ Descargas        | Biblioteca Documentos<br>Taller Nacional ArcGis Online | Organizar por: Carpeta 🔻                              |                                                       |
| Escritorio                     | Nombre                                                 | *                                                     | primir   🥎 Indicaciones 📮                             |
| Bibliotecas                    | Manual de usuario 2013     Manual de usuario           |                                                       | POLA<br>GERMANY<br>Danube                             |
| Imágenes Música                | E pronostico                                           |                                                       | FRANCE                                                |
| Vídeos                         |                                                        |                                                       | r. Puedes importar un                                 |
| 🛀 Equipo<br>🏜 Disco local (C:) |                                                        |                                                       | de texto delimitado por<br>SV o TXT), o un archivo de |
| ALBERTO (D:)                   | three pronostico                                       | ▼ Todos los archivos ▼                                | ecciones).                                            |
|                                |                                                        | Abrir 🔽 Cancelar                                      | Examinar                                              |

Si todo está bien georrefenciado, deben salir los puntos en la zona que estamos trabajando.

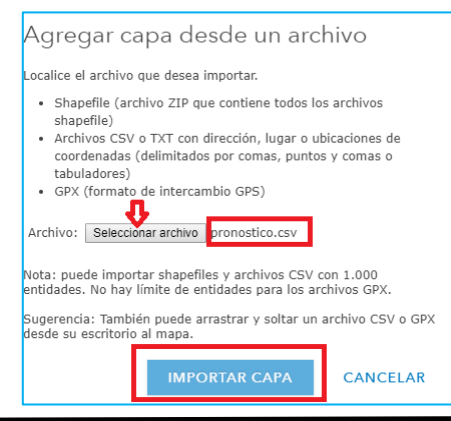

| 📳 Detalles 🛛 📩 Agregar 👻 📔 🖊 Editar 📲                                     | Mapa base 🛛 🖾 Análisis 🛛 🖶 Guardar 👻 📾 Compartir 🚔 Imprimir 👻 🗮 Medir                                                                                                    | 🛄 Marcadores             |
|---------------------------------------------------------------------------|----------------------------------------------------------------------------------------------------|--------------------------|
| Cambiar estilo 4<br>pronostico                                            | + Maria<br>Chiquita                                                                                                    | 4                        |
| May_2012<br>Haz clic para editar el símbolo o etiqueta.<br>ETIQUETA TOTAL | Colon Cativá<br>Cristobal Puerto Pilón Salamanca Parque<br>Nacional<br>Cristobal Puerto Pilón Salamanca                                                                                                    | COMARCA JUNA<br>PANAMA   |
| · 2.5 2                                                                   | 2.5     Coop Limon Argueta     1022m     SanMa                                                                                                    | Chebo<br>Agnamai<br>rtin |
| Transnarencia                                                             | 2.8 Monum:<br>Natural Isla<br>4.7 Ancohal<br>Barro Cobrado     Ancional<br>Ancional<br>An | Carelera Paramerica a    |
| 0% 50% 100%                                                               | O     O     ISTHMUS OF PAWAMA     Las Cumbres     Annanitas     Mananitas     Nuevo     Nuevo     nu uelito                                                                                                    |                          |
| Rango visible Sugerido                                                    | 0.4     Emperador     Con     D.5     D.5     Aucon     Aucon     Panama City                                                                                                    | Che                      |
|                                                                           | U./                                                                                                    |                          |

Ahora procedemos a <u>Guardar Como</u> nuestro segundo mapa:

<u>Título:</u> Índice de Infestación Panamá-San Miguelito

Etiquetas: mosquito, Aedes aegypti, dengue

**Resumen:** Índice de infestación mensual registrado por control de vectores del MINSA.

| G | iuardar m            | ара                                                          |    |
|---|----------------------|--------------------------------------------------------------|----|
| т | ítulo:               | Índice de Infestación Panamá-San Miguelito                   |    |
| E | tiquetas:            | mosquito x Aedes aegypti x dengue x                          |    |
|   |                      | Agregar etiquetas                                            |    |
| R | esumen:              | Índice de infestación mensual registrado por control de vect | or |
| G | uardar en<br>arpeta: | CIG_00                                                       | Ŧ  |
|   |                      | GUARDAR MAPA CANCELAR                                        |    |

**18.<u>Guardar capa a Mi contenido:</u>** Este paso es importante, porque así agregamos nuestras capas a Mi contenido y así podemos crearle su metadato y convertirlo en un Servicio WFS.

| 🔲 Detalles 📑 Agre     | egar 👻 📝 Editar 📲 Mapa base 🛛 🗓                 |
|-----------------------|-------------------------------------------------|
| 1                     | ۲                                               |
| Contenido             |                                                 |
| 🖉 pronostico          | . – 🧷                                           |
| ✓ Centro de Salud Me  | Transparencia                                   |
|                       | 🟥 Establecer el rango de visibilidad 👘          |
| DISTRITOS para la     | ↑ Mover hacia arriba                            |
| ▶ 🛞 Topográfico       | V Mover hacia abajo                             |
|                       | 📩 Cambiar nombre                                |
|                       | 🔀 Quitar                                        |
|                       | 🕆 Copiar                                        |
|                       | Ccultar en la leyenda                           |
|                       | jo Clustering                                   |
|                       | 🖳 Eliminar ventana emergente                    |
|                       | ित्तुः<br>प्रिक्ता Configurar ventana emergente |
|                       | 🍰 Crear etiquetas                               |
|                       | Descripción                                     |
| Contacta con nosotros | Guardar capa                                    |

#### Creamos el elemento

| Crear elemento      |                                 |  |  |  |  |
|---------------------|---------------------------------|--|--|--|--|
| Título:             | pronostico                      |  |  |  |  |
| Etiquetas:          | pronostico x Agregar etiquetas  |  |  |  |  |
| Resumen:            | pronostico mensaul del mosquito |  |  |  |  |
| Guardar en carpeta: | CIG_00 👻                        |  |  |  |  |
|                     | CREAR ELEMENTO CANCELAR         |  |  |  |  |

| Q     | Buscar CIG_00                                |               |           |        |        | ■ :=              |                     |
|-------|----------------------------------------------|---------------|-----------|--------|--------|-------------------|---------------------|
| 1 - 5 | de 5 en CIG_00                               |               | Ordenar p | oor: F | echa ( | de modificación 🗸 | <ul><li>✓</li></ul> |
|       | Título                                       |               |           |        |        | Modificado        | •                   |
|       | 🧕 pronostico                                 | Feature Layer | Ē         | *      |        | 15 feb. 2019      |                     |
|       | 🔝 Índice de Infestación Panamá-San Miguelito | Web Map       | Ê         | *      |        | 15 feb. 2019      |                     |

**19.**<u>Colocar Etiquetas</u>: Ayuda a desplegar una etiqueta (label) por medio de un campo de la capa.

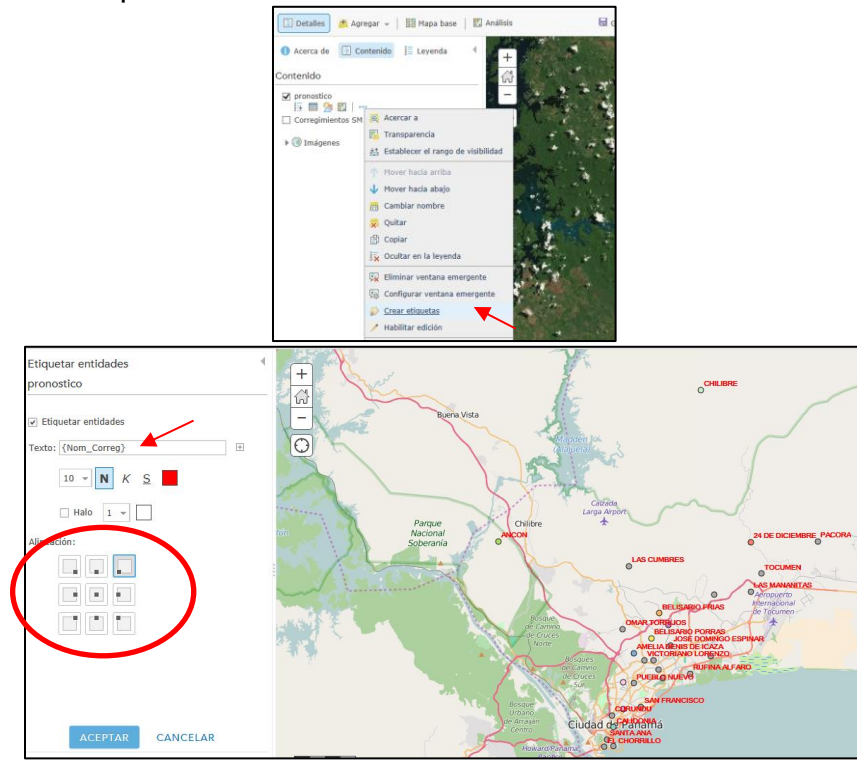

20. <u>Subir capas desde Mi Equipo a Mi Contenido en el Hub:</u> Otra forma de agregar un elemento georreferenciado desde mi computador al Hub; es utilizando un archivo Excel con su coordenada o un archivo Shape en formato .zip y seguir los siguientes pasos:

a. Ir a Mi Contenido, dar clic en Agregar elemento, seleccionamos De mi equipo.

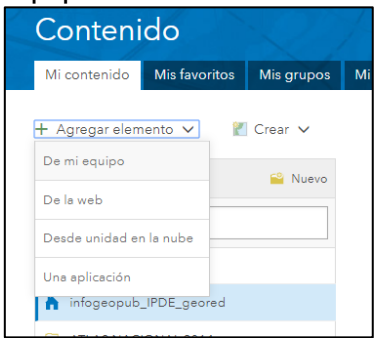

b. Aparecerá esta pantalla solicitando que carguemos el archivo Excel y le coloquemos el título y etiquetas.

| Agregar un elemento desde mi equipo 🥘 🛛 🗙       | Agregar un elemento desde mi equipo 🕢 🗙                                                                                                    |
|-------------------------------------------------|----------------------------------------------------------------------------------------------------|
| Seleccionar archivo Ningún archivo seleccionado | Titulo:                                                                                                    |
| Titulo:                                         | IPDE ICGES Ubicación de Centros de Salud - Pun                                                                                                    |
| Introducir un título para este elemento         | centros de salud ×                                                                                                    |
| Etiquetas:                                      | Agregar etiquetas                                                                                                    |
| Agregar elemento Cancelar                       | <ul> <li>Publicar este archivo como una capa alojada.(Añade un elemento de capa alojada con el mismo nombre).</li> <li>Publicar esta hoja: centrosdesalud </li> </ul> |

c. Procedemos a localizar nuestro Excel por las coordenadas (Longitud y Latitud) que están en el Excel y damos clic en Agregar elemento.

| agregar como tabla |
|--------------------|
| agregar como tabla |
|                    |
|                    |
| nbiarla.           |
|                    |
|                    |
| A                  |
|                    |
|                    |
| *                  |
|                    |
|                    |
|                    |

d. Se agregó en nuestro contenido, un nuevo feature layer a partir del archivo Excel que agregamos.

|             | IPDE ICGES Ubicación                                          | de Centros de Salud _ Pun 🧳 🖬                                                                                                    |               |                                                           |        |          |                                 |   |
|-------------|---------------------------------------------------------------|----------------------------------------------------------------------------------------------------|---------------|-----------------------------------------------------------|--------|----------|---------------------------------|---|
|             | Descripción general Datos Visualizació                        | n Uso avanzada                                                                                                    |               |                                                           |        |          |                                 |   |
|             | Editar vista en ministura     Agregue un bre     Agregue Laye | ve resumen sobre el elemento.<br>r (alojado) de infogeopub_IPDE_geored                                                                                                    | 🖌 Editar      | Abrir en el visor de mapas<br>Abrir en el visor de escena | •      |          |                                 |   |
|             | Creado: 8 ene. 20                                             | 18 Actualizado: 8 ene. 2018 Recuento de vistas: 0                                                                                                    |               | Abrir en ArcGIS Desktop<br>Publicar 🗸                     |        |          |                                 |   |
|             | Descripción<br>Agregue una descripción detallada del elemen   | to.                                                                                                    | 🖌 Editar      | Crear capa de vista<br>Exportar datos 🗸                   |        |          |                                 |   |
|             | Capas                                                         |                                                                                                    |               | Actualizar datos 🗸<br>Compartir                           |        |          |                                 |   |
| antonida    | Centrosdesalud<br>Abrir con                                   | i ozracionación                                                                                                    |               | Metadatos                                                 |        |          |                                 |   |
| jregar ele  | emento V 🕅 Crear V                                            | Q Buscar infogeopub_IPDE_geored                                                                                                    |               |                                                           |        |          | <b> !</b> =                     | Ι |
| etas        | 🔒 Nuevo                                                       | 1 - 4 de 4 en infogeopub_IPDE_geored                                                                                                    |               |                                                           | Ordena | r por: F | ∍cha de modificación            | , |
| Filtrar car | rpetas                                                        | Título                                                                                                    |               |                                                           |        |          | Modificado                      |   |
| Todo mi c   | contenido                                                     | IPDE ICGES Ubicación de Centros de Servicio de Centros de Servicio de Servicio de Centros de Servicio de Centros de Servicio de Servicio de Servici de Servici de Servicio de Servici de Serv | Salud _ Pun F | Feature Layer (alojado)                                   | ₿      | * "      | 8 ene. 2018                     |   |
|             | 1 1005                                                        | 🔲 📄 IPDE ICGES Ubicación de Centros de S                                                                                                    | Salud Pun 🕴   | Microsoft Excel                                           | A      | *        | <ul> <li>8 ene, 2018</li> </ul> |   |

**21.Convertir un feature layer en Servicio WFS**. Vamos a Mi Contenido, seleccionamos el feature layer, vamos al menú a la derecha y damos clic en Publicar y elegimos la opción WFS (Servidor de Entidades Web)

| IPDE ICGES                | Jbicación de Centros de Salud _ Pun 🧳 📾                            | itar         |                                                                                                    |
|---------------------------|--------------------------------------------------------------------|--------------|----------------------------------------------------------------------------------------------------|
| Descripción general D     | atos Visualización Uso avanzada                                    | La president | han the second second sec |
| Editar vista en miniatura | Agregue un breve resumen sobre el elemento.                        | 🖋 Editar     | Abrir en el visor de mapas 🛛 🗸                                                                                                    |
| ç<br>Q                    | Reature Layer (alojado) de infogeopub_IPDE_geored                  |              | Abrir en el visor de escenas                                                                                                    |
| •                         | Creado: 8 ene. 2018 Actualizado: 8 ene. 2018 Recuento de vistas: 2 |              | Abrir en ArcGIS Desktop                                                                                                    |
| ★ Agregar a favoritos     |                                                                    |              | Publicar 🗸                                                                                                    |
| Descripción               |                                                                    | 🖌 Editar     | Capa de teselas                                                                                                    |
| Agregue una descripción d | etallada del elemento.                                             |              | WFS (servidor de entidades web)                                                                                                    |
| <u></u>                   |                                                                    |              | Capa de escena<br>Actualizar datos 🗸                                                                                                    |
| Capas                     |                                                                    |              |                                                                                                    |

Se debe completar éstos campos para poder crear el servicio.

| Publicar<br>Publicar capa WFS desde una capa de entidades. | × |
|------------------------------------------------------------|---|
| Título:                                                    |   |
| IPDE ICGES Ubicación de Centros de Salud _ Pun WFS         |   |
| Etiquetas:<br>centros de salud ×<br>Agregar etiquetas      |   |
| Resumen: (opcional)                                        |   |
| Centros de Salud cercanos a Panamá Centro                  |   |
| Guardar en carpeta:                                        |   |

Una vez completado el paso anterior, vemos que se crea el WFS en nuestro contenido como un archivo más y se procede a crearle su metadato en Geonetwork y compartirlo al grupo de Componente de Información Geoespacial.

| IPDE ICGES Ubicación de Centros de Salud _ Pun WF                        | S 🔸 Editar |                                |
|--------------------------------------------------------------------------|------------|--------------------------------|
| ✓ Editar vista en miniatura<br>Centros de Salud cercanos a Panamá Centro | 🖍 Editar   | Abrir en el visor de mapas 🛛 🗸 |
| WFS (alojado) de nfogeopub_IPDE_geored                                   |            | Abrir en ArcGIS Desktop        |
| Creado: 8 ene. 2018 Actualizado: 8 ene. 2018 Recuento de vistas: 0       |            | Compartir                      |
| ★ Agregar a favoritos                                                    | ,          | Metadatos                      |
| Descripción                                                              | 🖍 Editar   | Información del elemento       |
| Agregue una descripción detallada del elemento.                          |            | Ø Más informacio               |
|                                                                          |            | Bajo Al                        |

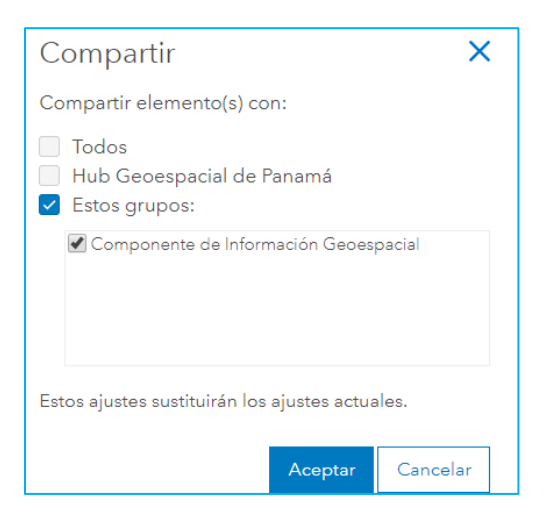

Para que este servicio sea cargado en la página web y en Geotenwork, se debe proporcionar la dirección url del servicio. Primero debemos abrir el wfs y desplazarse a la parte inferior a la sección URL y damos clic en copiar. Ese será el link del WFS (Servidor de Entidades Web).

| Créditos (atribución)           | 💉 Editar |
|---------------------------------|----------|
| Reconozca el origen de este ele | emento.  |
| URL                             | 🖻 Ver    |
|                                 |          |